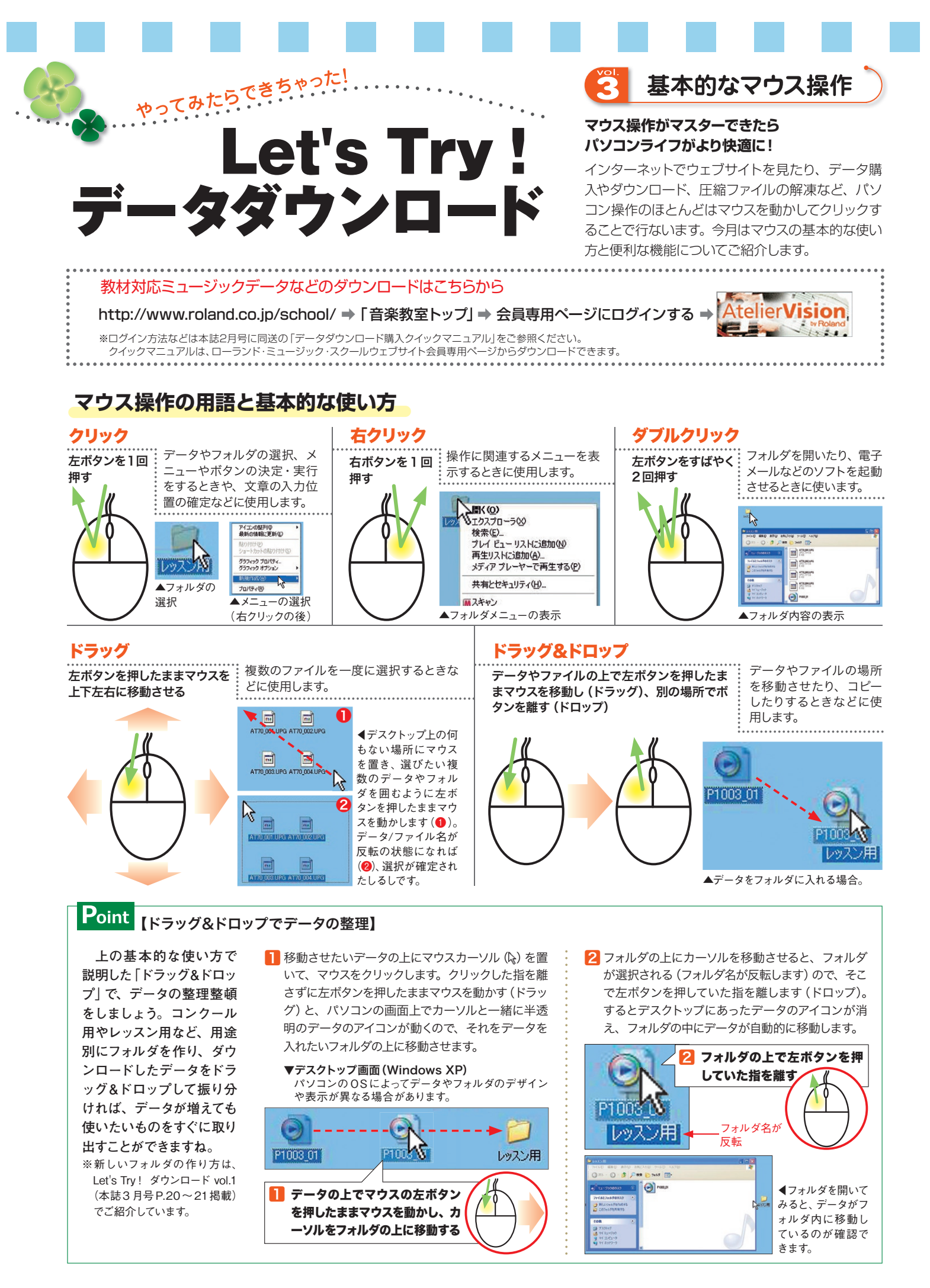

## ドラッグ&ドロップ♪ **マウスで簡単カレンダー作り**

ローランド・ミュージック・スクールウェブサイト会員専用ページの「オリジナルレッスンカレンダー」を活用していますか? キャラ クターや楽器などアイコンをマウスで動かして、オリジナルのカレンダーが作れるコンテンツです。ドラッグ、ドロップなどマウス操 作の練習にもなります。ぜひお試しください。

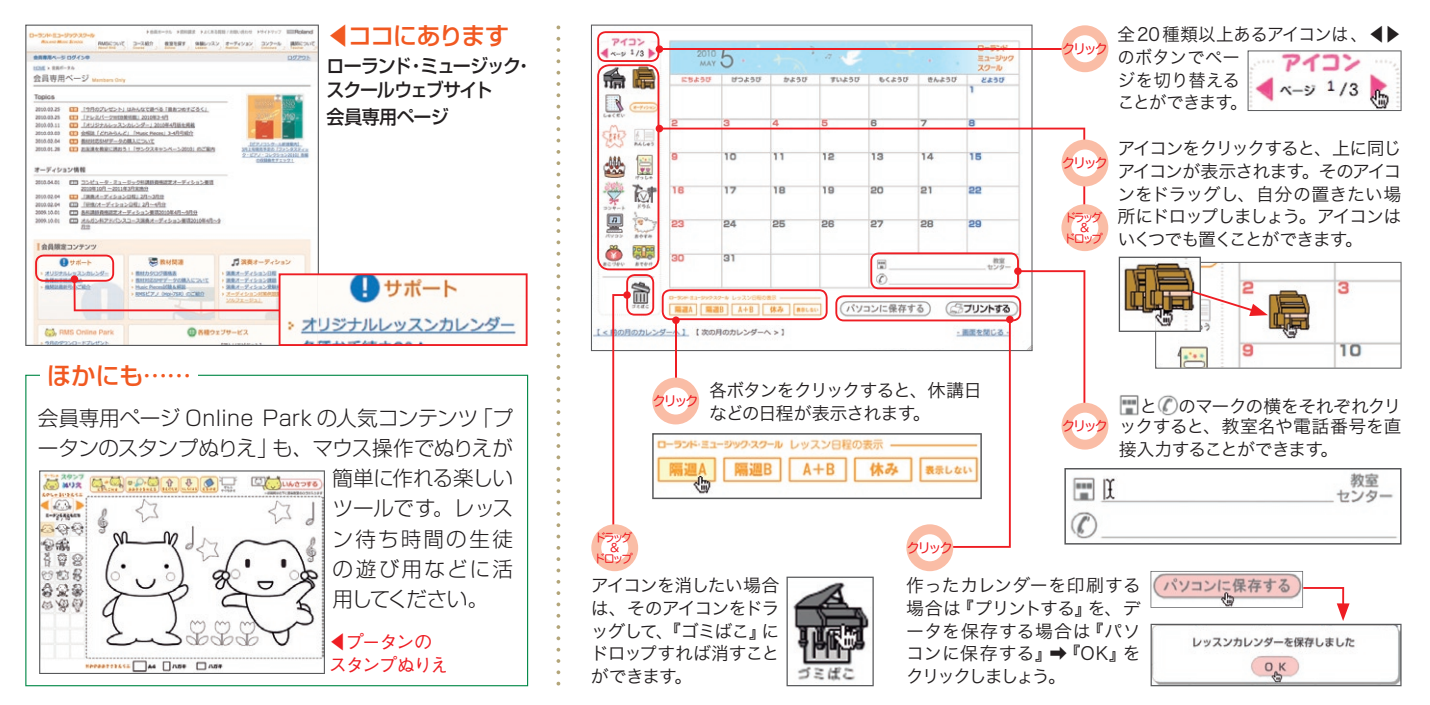